## Editing a Notification Template

## Setup > Notify+Response >Notification Templates

## Editing a Notification Template:

| Angus AnyWhere®                                | Work Setup Reports Training          | Quick Search 🔎 Advanced 🗸 | (                                              |
|------------------------------------------------|--------------------------------------|---------------------------|------------------------------------------------|
| ✓ Preventive Maintenance<br>Equipment<br>Tasks | Property:                            | T                         |                                                |
| Schedules<br>Employee Available Hours          | NOTIFICATION TEMPLATES               | Add Emergenc              | y Template Add Announcement Template Corporate |
| ✓ Notify+Response<br>Notification Types        | Emergency Template<br>Emergency Test | Emergency<br>Emergency    |                                                |
| Notification Templates                         |                                      |                           |                                                |

## 1. Go to Setup > Notify+Response > Notification Templates

2. Click on the name of the template you wish to edit.

3. The Template Information will then be displayed and can then be edited. Click **Save Template**, and you template will be updated.